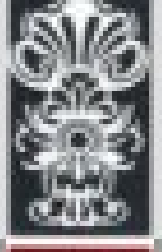

### Sistema de Ressarcimento do Plano de Saúde Universidade Federal de Ouro Preto

Cadastro Plano de Saúde

Os usuários do Sistema de Ressarcimento do Plano de Saúde, deverão fazer a comprovação de todos os dependentes que forem estudantes universitário, com idade entre 21 e 24 anos.

A comprovação é semestral, devendo ser realizada de forma digital, através do portal Minhaufop, em período especificado pela APB.

Estudantes da UFOP não precisam comprovar, pois se dará de forma automática.

Fique atento ao seu e-mail.

# O que é necessário:

• Atestado de Matrícula do semestre corrente, devidamente reconhecido pela universidade.

• Declaração de Matrícula do semestre corrente, devidamente reconhecido pela universidade.

## Como fazer? 1º Login na Minha UFOP

|                   | Login                                      |  |
|-------------------|--------------------------------------------|--|
| $\longrightarrow$ | CPF *                                      |  |
| $\rightarrow$     | SENHA *                                    |  |
|                   | Meu Primeiro Acesso<br>Esqueci Minha Senha |  |
|                   | Sou Visitante                              |  |
| $\rightarrow$     | Entrar                                     |  |

## Como fazer? 2º Acessar o menu Recursos Humanos

| GRADUAÇÃO         | PESQUISA E PÓS-GRADUAÇÃO |
|-------------------|--------------------------|
|                   |                          |
| PROCESSO SELETIVO | RECURSOS HUMANOS         |
|                   | - 25                     |

# Como fazer? 3º Acessar a aplicação SISTEMA DE RESSARCIMENTO PLANO DE SAÚDE

#### **RECURSOS HUMANOS**

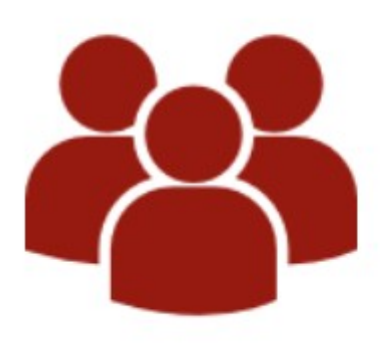

- SERVIDOR INFORMAÇÕES PESSOAIS E FUNCIONAIS
  SISTEMA DE RESSARCIMENTO DO PLANO DE SAÚDE

## Como fazer? 4º Acessar o menu Comprovação Estudante Universitário

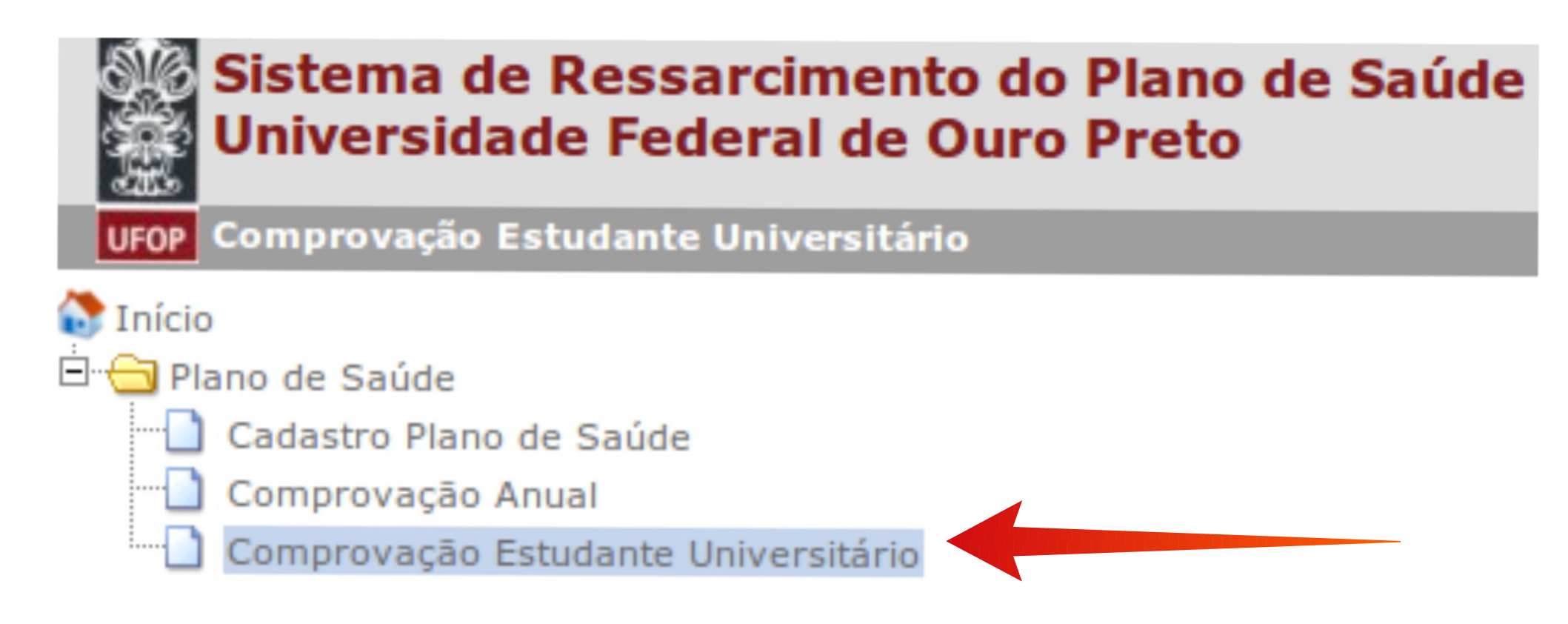

# Como fazer? 5º Clique 🌲 para a comprovação de estudante pendente

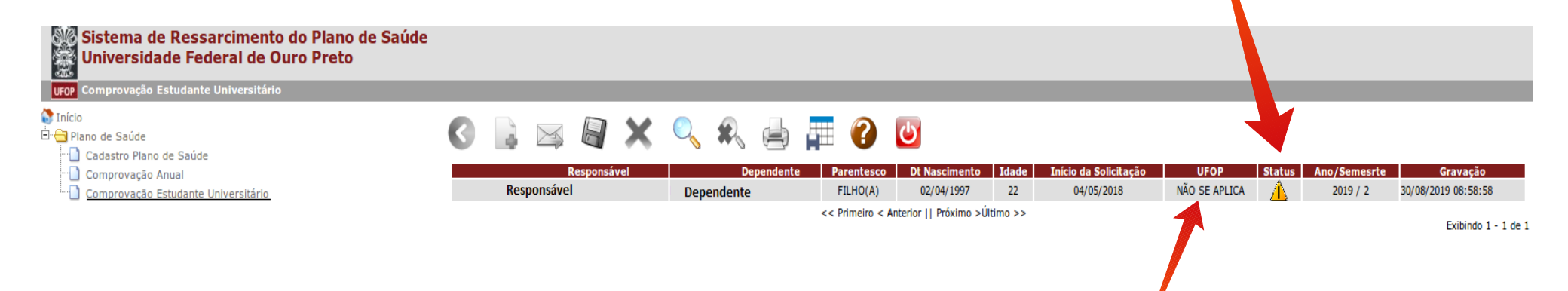

No campo "UFOP": Caso o estudante seja aluno regularmente matriculado na UFOP, irá aparecer o número de matrícula. Para os demais casos, aparecerá "Não se aplica".

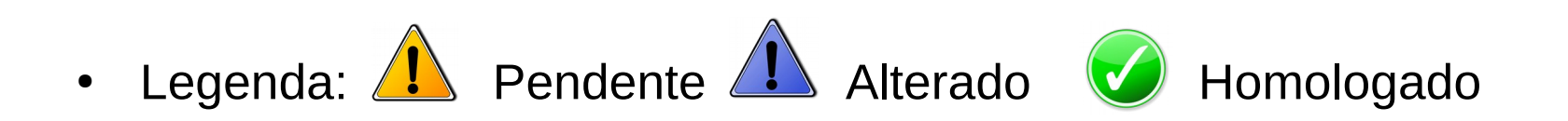

### 6º Suas informações estarão preenchidas. Procure COMPROVAÇÃO ESTUDANTE UNIVERSITÁRIO

| Universidade Federal de Ouro Preto                                                  |                                                                                                    |         |
|-------------------------------------------------------------------------------------|----------------------------------------------------------------------------------------------------|---------|
| UFOP Comprovação Estudante Universitário                                            |                                                                                                    |         |
| tricio<br>E- ⊖ Plano de Saúde<br>⊣ Cadastro Plano de Saúde                          | 🔇 🗟 🖂 🗙 🔍 🎣 💭 🚰 🕐 😈                                                                                                    |         |
| Cadastro Plano de Saúde<br>Comprovação Anual<br>Comprovação Estudante Universitário | Comprovação Estudante Universitário - Alteração *Indica prenchimento obrigadoro SERVIDOR Status Comprovação Homologada por Carga ADUFOP Ano 2018 Data Indico da 04/05/2018 Responsável :  DEPENDENTE Dependente Data solicitação Defendente Data solicitação Defendente Defendente Def |         |
|                                                                                     | Grau de Parentesco* FILHO(A) (8)                                                                                                    |         |
|                                                                                     | COMPROVAÇÃO DE ESTUDANTE UNIVERSITÁRIO (Atestado ou declaração de Matrícula, devidamente reconhecido pela universidade) Estudantes universitários maiores que 21 anos e menores que 24 d. (Apenas o ultimo arquivo inserido, será envidado para an tri                                                                                                    |         |
|                                                                                     | Ano Semestre Status Comprov Data Comprovação Descrição anexo Ações UFOP                                                                                                    | -       |
|                                                                                     | 2019 2 NAO SE APLICA                                                                                                    |         |
|                                                                                     | Insira um anexo para a comprovação do estudante univers                                                                                                    | itário. |
|                                                                                     | ENVIAR PARA HOMOLOGAÇÃO DA COMPROVAÇÃO ESTUDANTE                                                                                                    |         |

Insira em um único arquivo PDF, a declaração ou atestado de matrícula, que comprove o vínculo estudantil do dependente

Homologado

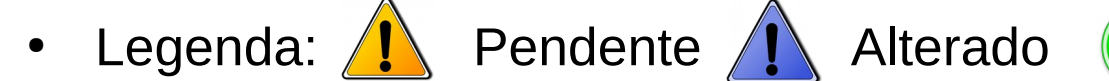

## 7º Após a inserção do arquivo, clique em "enviar para homologação".

| Sistema de Ressarcimento do Plano de Saúde<br>Universidade Federal de Ouro Preto |                                                                                                    |                                                                                                    |                             |                                         |
|----------------------------------------------------------------------------------|----------------------------------------------------------------------------------------------------|----------------------------------------------------------------------------------------------------|-----------------------------|-----------------------------------------|
| Comprovação Estudante Universitário                                              |                                                                                                    |                                                                                                    |                             | 1                                       |
| ∑Início<br>∃ - ⊖ Plano de Saúde<br>H ∩ Cadastro Plano de Saúde                   | 🔇 🗟 🖂 🗑 🗙 🔍 🎗 🖨 🛲                                                                                                    | <ul> <li>Image: Image: Ima</li></ul> |                             |                                         |
| Comprovação Anual<br>Comprovação Estudante Universitário                         | Comprovação Estudante Universitário - Alteração<br>*Indca preenchimento obrgatório                                                                                                    |                                                                                                    |                             |                                         |
|                                                                                  | Status Enviado para - Etapa de Comprovação Est<br>Ano 2018<br>Data inicio da<br>solicitação 28/05/2018                                                                                                    | tudante Universitário                                                                                                    |                             |                                         |
|                                                                                  | DEPENDENTE<br>Dependente                                                                                                    |                                                                                                    |                             |                                         |
|                                                                                  | Data solicitação 28/05/2016<br>Dependente 23<br>Data nascimento dependente 18/07/1996                                                                                                    |                                                                                                    |                             |                                         |
|                                                                                  | Grau de Parentesco*<br>FILHO(A) (8)<br>Nome da Mãe<br>Anexos dos Dependentes                                                                                                    |                                                                                                    |                             |                                         |
|                                                                                  | Der                                                                                                    | ão                                                                                                    | Ações                       |                                         |
|                                                                                  | COMPROVAÇÃO DE ESTUDANTE UNIVERSITÁRIO<br>(Alestado ou declaração de Matricula, devidamente reconhecido pela universitate)<br>Estudarnes universitâncios maiores que 21 anos e menores que 2<br>(Apenas o utilimo arquivo insertido, será envidado para analise) | ¥                                                                                                    |                             |                                         |
|                                                                                  | Ano Semestre Status Comprovação                                                                                                    | Data Comprovação Desc                                                                                                    | o anexo                     | Ações                                   |
|                                                                                  | 2019 2                                                                                                    | 22/07/2019 11:45:48                                                                                                    | + Inclua o comprovante aqui | × ±                                     |
|                                                                                  | Sucesso                                                                                                    |                                                                                                    | Insira um anexo para a d    | comprovação do estudante universitário. |
|                                                                                  | Observação<br>Homologador<br>Dependente                                                                                                    | dependente for estudante universitário.                                                                                                    |                             |                                         |
|                                                                                  | ETAPA 2 - TRAMITAÇÃO<br>ENVIAR PARA HOMOLOGAÇÃO DA COMPROVAÇÃO EST                                                                                                    | UDANTE                                                                                                    |                             |                                         |

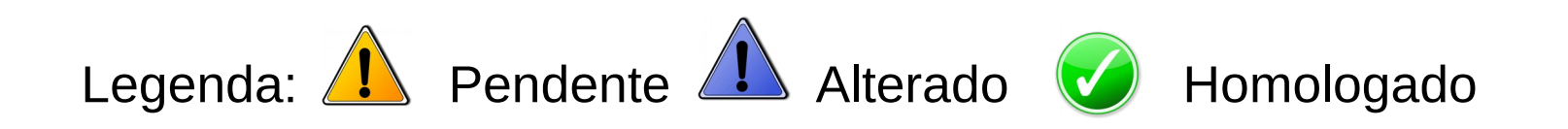

# 8º IMPORTANTE – Sua comprovação somente será enviada se Clicar no botão de ENVIAR

| Universidade Federal de Ouro Preto                       |                                                                                                    |                                       |                             |                                        |
|----------------------------------------------------------|----------------------------------------------------------------------------------------------------|---------------------------------------|-----------------------------|----------------------------------------|
| UFOP Comprovação Estudante Universitário                 |                                                                                                    |                                       |                             | 1                                      |
| Inicio<br>Plano de Saúde<br>                             | S 🗟 🖂 🗑 🗙 S 🏟 🛱                                                                                                    | 20                                    |                             |                                        |
| Comprovação Anual<br>Comprovação Estudante Universitário | Comprovação Estudante Universitário - Alteração<br>*Indica preenchimento obrigatóris<br>SERVIDOR<br>Status Enviado para - Etapa de Comprovação Estur<br>Ano 2018<br>Data Inicio da<br>solicitação 28/05/2018<br>Responsável                                    | dante Universitário                   |                             |                                        |
|                                                          | DEPENDENTE<br>Dependente<br>Data solicitação<br>Dependente<br>Idade 23<br>Data nascimento<br>dependente<br>Grau de Parentesco*<br>FILHO(A) (8)                                                                                                    |                                       | ×                           |                                        |
|                                                          | Nome da Mãe                                                                                                    |                                       |                             |                                        |
|                                                          | Anexos dos Dependentes                                                                                                    |                                       |                             |                                        |
|                                                          | Descrici                                                                                                    | io                                    | Acões                       |                                        |
|                                                          | COMPROVAÇÃO DE ESTUDANTE UNIVERSITÁRIO                                                                                                    |                                       |                             |                                        |
|                                                          | (Atestado ou declaração de Matricula, devidamente reconhecido pela universidade)<br>Estudantes universitários maiores que 21 anos e menores que 24 anos.<br>(Apenas o utilimo arquivo insertido, será enviado para analise)<br>Ano Semestre Status Comprovação | Data Comprovação Descrição            | алехо                       | Acões                                  |
|                                                          | 2019 2                                                                                                    | 22/07/2019 11:45:48                   | + Inclua o comprovante aqui | X ±                                    |
|                                                          | Sucesso                                                                                                    |                                       | Insira um anexo para a      | comprovação do estudante universitário |
|                                                          | Observação<br>Homologador<br>Dependente<br>ETAPA 2 - TRAMITAÇÃO<br>ENVIAR PARA HOMOLOGAÇÃO DA COMPROVAÇÃO ESTUD                                                                                                    | pendente for estudante universitário. |                             |                                        |

Uma vez enviado - A APB realizará a conferência de cada documentação enviado.

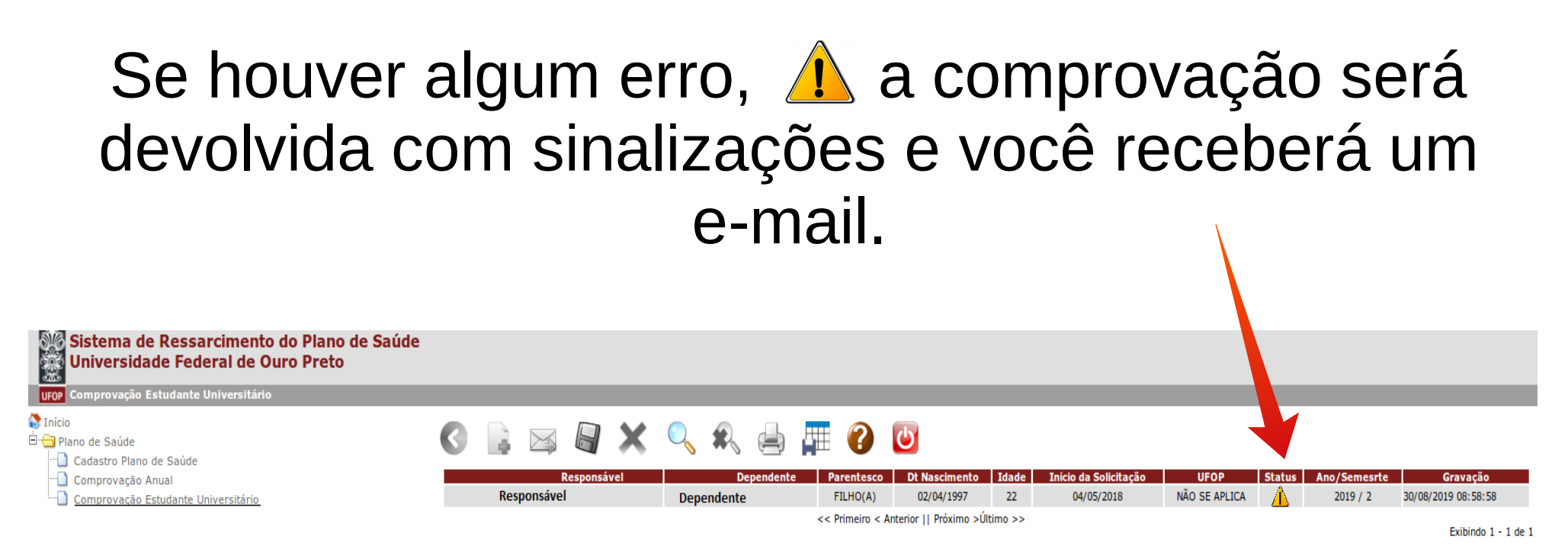

No campo "UFOP": Caso o estudante seja aluno regularmente matriculado na UFOP, irá aparecer o número de matrícula. Para os demais casos, aparecerá "Não se aplica".

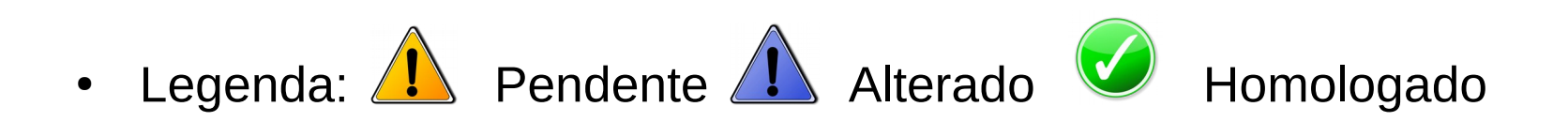